## Get a Billing Invoice or Receipt

Need a copy of a billing invoice for your records? Account Administrators can access invoices within the account.

- Go to Account > Billing to see a list of invoices. In addition to viewing your invoices, you can
  make updates to both the Billing Contact information and Payment Method here.
- Click on the Invoice # that you need in order to open/view the invoice (the invoice will open in a new browser tab/window). Here, you can also click on the *envelope* icon (under the Email column) to email the invoice, if needed. You will be asked to provide a Recipient Name and Recipient Email.

| nvo | oices & Rece | eipts      |            |           |            |         |       |      |   |
|-----|--------------|------------|------------|-----------|------------|---------|-------|------|---|
| _   | leusies #    | Janua Data | Dua Data   | PO Number | A          | Palanas | [mail | Devi | ۹ |
|     | Invoice #    | Issue Date | Due Date   | PO Number | Amount     | Dalance | Email | Pay  |   |
|     | INV00149108  | 2017-11-29 | 2017-11-29 |           | \$1,046.91 | \$0.00  |       |      |   |
|     | INV00149109  | 201 1-29   | 2017-11-29 |           | \$3,140.73 | \$0.00  |       |      |   |

**3.** Once your invoice is open, hover over the invoice to see options for *rotating*, *downloading* (PDF), and *printing* the invoice. These options are located in the upper right portion of the invoice. You also have the option to **Email** the invoice (in case someone else needs to execute payment).

|                            |                                         |                                    |                       |            |          | Questions? | billing@surveyglamo.cs |
|----------------------------|-----------------------------------------|------------------------------------|-----------------------|------------|----------|------------|------------------------|
|                            |                                         |                                    |                       |            |          |            |                        |
| Zuora New Invoice Template |                                         |                                    | 1/2                   |            |          | ¢          | ± ē                    |
|                            |                                         |                                    |                       |            |          | _          |                        |
|                            |                                         |                                    |                       |            |          |            |                        |
|                            |                                         |                                    |                       |            |          |            |                        |
|                            | Invoice For                             | and the second spectrum.           | Invoice Number        |            |          |            |                        |
|                            | Account No.                             |                                    | PO Number<br>Due Date | 11/29/2017 |          |            |                        |
|                            | Balance                                 | \$0.00                             | Issue Date            | 11/29/2017 |          |            |                        |
| tems                       |                                         |                                    |                       |            |          |            |                        |
| Description                | on .                                    |                                    | Oty                   | Rate       | Amount   |            |                        |
| Single-Use                 | r License Micing - An<br>Single: Standa | nual Standard License<br>d License | 1                     | \$1,008.00 | 1,008.00 |            |                        |
|                            |                                         |                                    |                       |            | 1 000 00 |            |                        |

**4.** Scroll to page 2 of your invoice for a quick reference guide on your payment options (including ACH/Wire instructions, check payment instructions, and Alchemer's Tax ID).

## Change Email Address Invoices Are Sent To

Alchemer account administrators have the ability to update account and billing information, including the email address that invoices are sent to under Account > Billing. To update the billing

email address, click on the Edit link corresponding to the Billing Contact section and make the necessary changes before clicking Save.

| Billing Information                                    |          |
|--------------------------------------------------------|----------|
| Billing Contact<br>John Smith<br>jon.smith@company.com | Visa<br> |
| 4888 Pearl East Circle<br>Boulder, CO 80301<br>✔ Edit  |          |

Note: The information that you input into the **Contact** and **Billing** fields within your Alchemer account will be the exact information that appears on your invoices.

If you need to update the account **Contact Information** (this is different than the Billing Information), navigate to **Account > Summary**. Scroll down to the bottom of the page and click the **Edit** link corresponding to the Contact Information section.

**International Customers:** If any one of these fields do not apply to you, please enter NA into the field. We apologize for the Ameri-centric from. We have long-term plans to make this more international friendly in the future!

Should you need specific information on your invoice but not necessarily on your account's Contact or Billing information (usually a VAT or a reference number), you may edit the Billing Information to temporarily reflect this.

Once you have made these updates you can download your invoice. You can then re-establish the desired Contact or Billing information within your Alchemer account.

## Looking for a Receipt?

Upon payment, receipts are available in the account under the Billing page to download. Account Administrators can view all payments made via Account > Billing. Learn more!

|                     | \$25 at                               |                    |  |
|---------------------|---------------------------------------|--------------------|--|
|                     | VISA 1731                             |                    |  |
| November 23, 2016   |                                       | #2234-5812         |  |
| Description         |                                       | Amount             |  |
| 25× Subscription to | Enterprise Units                      | \$25.00            |  |
|                     | Total                                 | \$25.00            |  |
|                     | Paid                                  | \$25.00            |  |
| Have a question or  | need help? Visit our suppor<br>email. | site or send us an |  |

## **Related Articles**